53-1004087-01 17 February 2016

# Network OS Software Defined Networking (SDN)

**Configuration Guide** 

Supporting Network OS 7.0.0

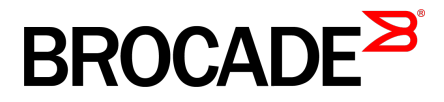

#### © 2016, Brocade Communications Systems, Inc. All Rights Reserved.

Brocade, Brocade Assurance, the B-wing symbol, ClearLink, DCX, Fabric OS, HyperEdge, ICX, MLX, MyBrocade, OpenScript, VCS, VDX, Vplane, and Vyatta are registered trademarks, and Fabric Vision is a trademark of Brocade Communications Systems, Inc., in the United States and/or in other countries. Other brands, products, or service names mentioned may be trademarks of others.

Notice: This document is for informational purposes only and does not set forth any warranty, expressed or implied, concerning any equipment, equipment feature, or service offered or to be offered by Brocade. Brocade reserves the right to make changes to this document at any time, without notice, and assumes no responsibility for its use. This informational document describes features that may not be currently available. Contact a Brocade sales office for information on feature and product availability. Export of technical data contained in this document may require an export license from the United States government.

The authors and Brocade Communications Systems, Inc. assume no liability or responsibility to any person or entity with respect to the accuracy of this document or any loss, cost, liability, or damages arising from the information contained herein or the computer programs that accompany it.

The product described by this document may contain open source software covered by the GNU General Public License or other open source license agreements. To find out which open source software is included in Brocade products, view the licensing terms applicable to the open source software, and obtain a copy of the programming source code, please visit http://www.brocade.com/support/oscd.

# Contents

| Preface             |                                                                                                    |  |
|---------------------|----------------------------------------------------------------------------------------------------|--|
|                     | Document conventions                                                                                                    |  |
|                     | Text formatting conventions                                                                                                    |  |
|                     | Command syntax conventions                                                                                                    |  |
|                     | Notes, cautions, and warnings                                                                                                    |  |
|                     | Brocade resources                                                                                                    |  |
|                     | Contacting Brocade Technical Support                                                                                                    |  |
|                     | Document feedback                                                                                                    |  |
| About this doo      | cument                                                                                                    |  |
|                     | Supported hardware and software                                                                                                    |  |
|                     | Using the Network OS CI I                                                                                                    |  |
|                     | What's new in this document                                                                                                    |  |
|                     |                                                                                                    |  |
| <b>OpenFlow 1.3</b> | ,                                                                                                    |  |
|                     | OpenFlow 1.3 Protocol overview                                                                                                    |  |
|                     | Flow table entries for NOS products                                                                                                    |  |
|                     | Supported OpenFlow instructions                                                                                                    |  |
|                     | Supported OpenFlow actions                                                                                                    |  |
|                     | OpenFlow counters                                                                                                    |  |
|                     | Supported OpenFlow messages                                                                                                    |  |
|                     | OpenFlow-hybrid switch forwarding-path operation                                                                                                    |  |
|                     | VRF support on OpenFlow ports                                                                                                    |  |
|                     | Configuring OpenFlow                                                                                                    |  |
|                     | Configuring an OpenFlow controller                                                                                                    |  |
|                     | Creating an OpenFlow logical instance                                                                                                    |  |
|                     |                                                                                                    |  |
|                     | Configuring an OpenFlow-enabled interface                                                                                                    |  |
|                     | Configuring an OpenFlow-enabled interface<br>Show commands for OpenFlow                                                                                                 |  |
|                     | Configuring an OpenFlow-enabled interface<br>Show commands for OpenFlow<br>Clear commands for OpenFlow                                                                  |  |
|                     | Configuring an OpenFlow-enabled interface<br>Show commands for OpenFlow<br>Clear commands for OpenFlow<br>Group table                                                   |  |
|                     | Configuring an OpenFlow-enabled interface<br>Show commands for OpenFlow<br>Clear commands for OpenFlow<br>Group table<br>Group messages                                 |  |
|                     | Configuring an OpenFlow-enabled interface<br>Show commands for OpenFlow<br>Clear commands for OpenFlow<br>Group table<br>Group messages<br>Metering                     |  |
|                     | Configuring an OpenFlow-enabled interface<br>Show commands for OpenFlow<br>Clear commands for OpenFlow<br>Group table<br>Group messages<br>Metering<br>Meter statistics |  |

# Preface

| Document conventions                 | 5 |
|--------------------------------------|---|
| Brocade resources                    | 7 |
| Contacting Brocade Technical Support | 7 |
| Document feedback                    | 8 |

# **Document conventions**

The document conventions describe text formatting conventions, command syntax conventions, and important notice formats used in Brocade technical documentation.

# **Text formatting conventions**

Text formatting conventions such as boldface, italic, or Courier font may be used in the flow of the text to highlight specific words or phrases.

| Format             | Description                                                               |
|--------------------|---------------------------------------------------------------------------|
| bold text          | Identifies command names                                                  |
|                    | Identifies keywords and operands                                          |
|                    | Identifies the names of user-manipulated GUI elements                     |
|                    | Identifies text to enter at the GUI                                       |
| <i>italic</i> text | Identifies emphasis<br>Identifies variables<br>Identifies document titles |
| Courier font       | Identifies CLI output<br>Identifies command syntax examples               |

### **Command syntax conventions**

Bold and italic text identify command syntax components. Delimiters and operators define groupings of parameters and their logical relationships.

| Convention         | Description                                                                                                    |
|--------------------|----------------------------------------------------------------------------------------------------|
| bold text          | Identifies command names, keywords, and command options.                                                                               |
| <i>italic</i> text | Identifies a variable.                                                                                                    |
| value              | In Fibre Channel products, a fixed value provided as input to a command option is printed in plain text, for example, <b>show</b> WWN. |

| Convention                         | Description                                                                                                    |
|------------------------------------|----------------------------------------------------------------------------------------------------|
| []                                 | Syntax components displayed within square brackets are optional.                                                                                                    |
|                                    | Default responses to system prompts are enclosed in square brackets.                                                                                                    |
| { <b>x</b>   <b>y</b>   <b>z</b> } | A choice of required parameters is enclosed in curly brackets separated by vertical bars. You must select one of the options.                                           |
|                                    | In Fibre Channel products, square brackets may be used instead for this purpose.                                                                                        |
| х   у                              | A vertical bar separates mutually exclusive elements.                                                                                                    |
| <>                                 | Nonprinting characters, for example, passwords, are enclosed in angle brackets.                                                                                         |
|                                    | Repeat the previous element, for example, member[member].                                                                                                    |
| /                                  | Indicates a "soft" line break in command examples. If a backslash separates two lines of a command input, enter the entire command at the prompt without the backslash. |

### Notes, cautions, and warnings

Notes, cautions, and warning statements may be used in this document. They are listed in the order of increasing severity of potential hazards.

#### NOTE

A Note provides a tip, guidance, or advice, emphasizes important information, or provides a reference to related information.

#### ATTENTION

An Attention statement indicates a stronger note, for example, to alert you when traffic might be interrupted or the device might reboot.

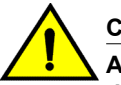

#### CAUTION

A Caution statement alerts you to situations that can be potentially hazardous to you or cause damage to hardware, firmware, software, or data.

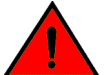

#### DANGER

A Danger statement indicates conditions or situations that can be potentially lethal or extremely hazardous to you. Safety labels are also attached directly to products to warn of these conditions or situations.

# **Brocade resources**

Visit the Brocade website to locate related documentation for your product and additional Brocade resources.

You can download additional publications supporting your product at www.brocade.com. Select the Brocade Products tab to locate your product, then click the Brocade product name or image to open the individual product page. The user manuals are available in the resources module at the bottom of the page under the Documentation category.

To get up-to-the-minute information on Brocade products and resources, go to MyBrocade. You can register at no cost to obtain a user ID and password.

Release notes are available on MyBrocade under Product Downloads.

White papers, online demonstrations, and data sheets are available through the Brocade website.

# **Contacting Brocade Technical Support**

As a Brocade customer, you can contact Brocade Technical Support 24x7 online, by telephone, or by email. Brocade OEM customers contact their OEM/Solutions provider.

### **Brocade customers**

For product support information and the latest information on contacting the Technical Assistance Center, go to http://www.brocade.com/services-support/index.html.

If you have purchased Brocade product support directly from Brocade, use one of the following methods to contact the Brocade Technical Assistance Center 24x7.

| Online                                                                                                    | Telephone                                                                                                    | E-mail                                                                                                    |
|----------------------------------------------------------------------------------------------------|----------------------------------------------------------------------------------------------------|----------------------------------------------------------------------------------------------------|
| <ul> <li>Preferred method of contact for non-<br/>urgent issues:</li> <li>My Cases through MyBrocade</li> <li>Software downloads and licensing<br/>tools</li> <li>Knowledge Base</li> </ul> | <ul> <li>Required for Sev 1-Critical and Sev 2-High issues:</li> <li>Continental US: 1-800-752-8061</li> <li>Europe, Middle East, Africa, and Asia Pacific: +800-AT FIBREE (+800 28 34 27 33)</li> <li>For areas unable to access toll free number: +1-408-333-6061</li> <li>Toll-free numbers are available in many countries.</li> </ul> | <ul> <li>support@brocade.com</li> <li>Please include:</li> <li>Problem summary</li> <li>Serial number</li> <li>Installation details</li> <li>Environment description</li> </ul> |

# **Brocade OEM customers**

If you have purchased Brocade product support from a Brocade OEM/Solution Provider, contact your OEM/Solution Provider for all of your product support needs.

- OEM/Solution Providers are trained and certified by Brocade to support Brocade<sup>®</sup> products.
- Brocade provides backline support for issues that cannot be resolved by the OEM/Solution Provider.

- Brocade Supplemental Support augments your existing OEM support contract, providing direct access to Brocade expertise. For more information, contact Brocade or your OEM.
- For questions regarding service levels and response times, contact your OEM/Solution Provider.

# **Document feedback**

To send feedback and report errors in the documentation you can use the feedback form posted with the document or you can e-mail the documentation team.

Quality is our first concern at Brocade and we have made every effort to ensure the accuracy and completeness of this document. However, if you find an error or an omission, or you think that a topic needs further development, we want to hear from you. You can provide feedback in two ways:

- Through the online feedback form in the HTML documents posted on www.brocade.com.
- By sending your feedback to documentation@brocade.com.

Provide the publication title, part number, and as much detail as possible, including the topic heading and page number if applicable, as well as your suggestions for improvement.

# About this document

| Supported hardware and software | 9 |
|---------------------------------|---|
| Using the Network OS CLI        |   |
| What's new in this document     |   |

# Supported hardware and software

In those instances in which procedures or parts of procedures documented here apply to some switches but not to others, this guide identifies exactly which switches are supported and which are not.

Although many different software and hardware configurations are tested and supported by Brocade Communications Systems, Inc. for Network OS v7.0.0, documenting all possible configurations and scenarios is beyond the scope of this document.

The following hardware platforms are supported by this release of Network OS for OpenFlow:

- Brocade VDX 2741
- Brocade VDX 6740
  - Brocade VDX 6740-48
  - Brocade VDX 6740-64
- Brocade VDX 6940
  - Brocade VDX 6940-36Q
  - Brocade VDX 6940-144S
- Brocade VDX 8770
  - Brocade VDX 8770-4
  - Brocade VDX 8770-8

To obtain information about an OS version other than Network OS v7.0.0, refer to the documentation specific to that OS version.

# **Using the Network OS CLI**

For complete instructions and support using the Network OS v7.0.0 command line interface (CLI), refer to the Network OS Command Reference.

# What's new in this document

This document supports the following features introduced in Network OS7.0.0:

 Added the support for VRF for active and passive connections for OpenFlow supported over management interface.

For complete information, refer to the Network OS Release Notes.

# **OpenFlow 1.3**

| OpenFlow 1.3 Protocol overview | 11 |
|--------------------------------|----|
| Configuring OpenFlow           |    |
| Group table                    |    |
| Metering                       |    |
| <b>U</b>                       |    |

# **OpenFlow 1.3 Protocol overview**

An OpenFlow-enabled switch supports an OpenFlow Client (control plane software), which communicates with an OpenFlow Controller using the OpenFlow protocol. The OpenFlow Controller runs on a server or a server cluster. OpenFlow-enabled routers support the abstraction of a flow table, which is manipulated by the OpenFlow Controller. The flow table contains flow entries. Each flow entry represents a flow (that is, packets with a given MAC address, VLAN tag, IP address, or TCP/UDP port, and so on). The flow table is sorted by flow priority, which is defined by the OpenFlow Controller. The highest priority flows are at the top of the flow table.

Incoming packets on an OpenFlow-enabled port are matched (in order of priority) against the flow entries defined for that port by the OpenFlow Controller. If the packet matches a given flow entry, the flow-matching process stops, and the set of actions defined for that flow entry are performed. Packets that don't match any flow entry are dropped by default. The Brocade implementation of OpenFlow supports an option to send such packets to the OpenFlow Controller.

An OpenFlow switch maintains one or more flow tables, which are used for packet processing. The switch performs the actions listed in the table entry corresponding to the matched flow. The OpenFlow Controller manages the OpenFlow switch using the OpenFlow Protocol. The OpenFlow Controller can add, delete, or modify flows by getting statistics for ports and flows and other information using the OpenFlow Protocol.

FIGURE 1 OpenFlow 1.3 architecture

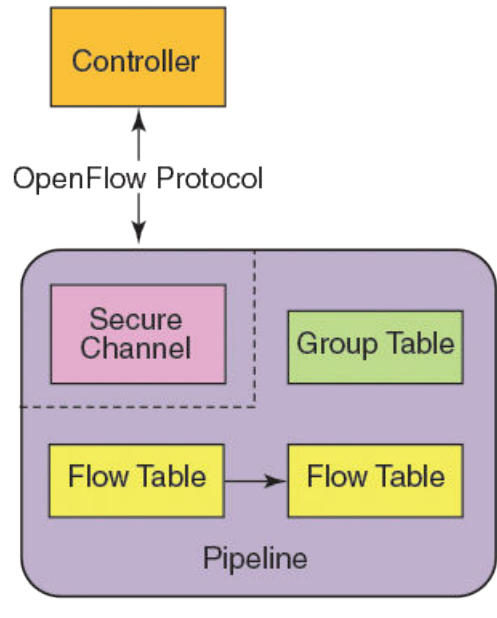

**OpenFlow Switch** 

OpenFlow 1.3 defines three types of tables.

- · Flow tables
- · Group table
- Meter table

The incoming packets are matched against multiple tables in the pipeline.

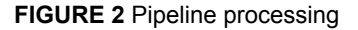

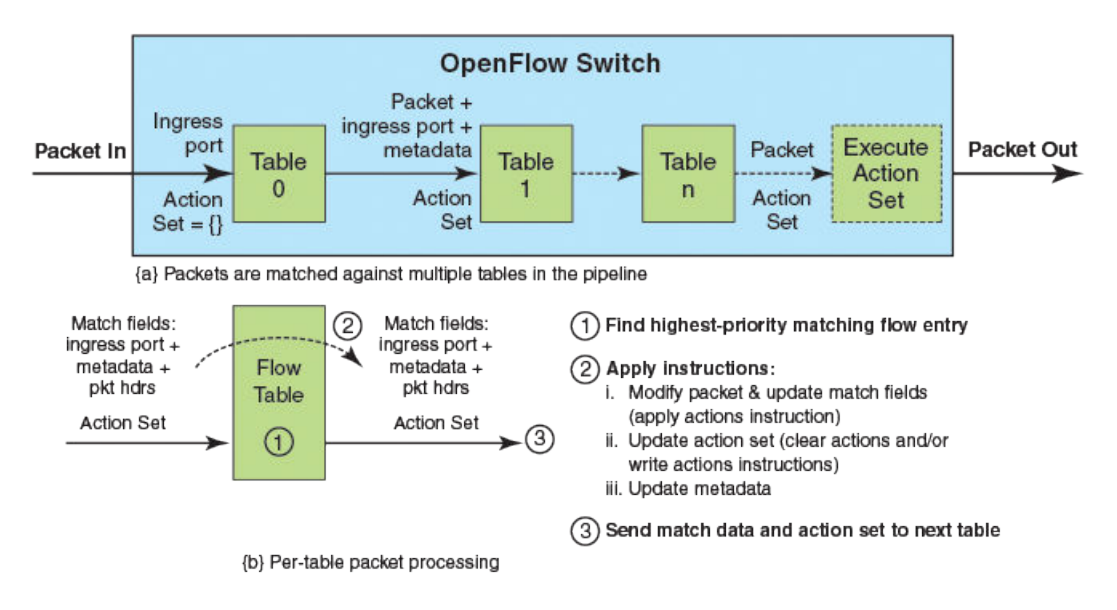

# Flow table entries for NOS products

Each flow table entry contains the fields described in the following table.

#### TABLE 1 Flow table entries

| Field        | Description                                                                                              |
|--------------|----------------------------------------------------------------------------------------------------|
| Match fields | The match fields consist of ingress ports, packet header fields, and metadata from a previous flow table |
| Priority     | Matching precedence of the entry                                                                         |
| Counters     | Statistics for matching packets                                                                          |
| Instructions | Action set or pipeline processing                                                                        |
| Cookie       | Opaque data sent by the OpenFlow Controller                                                              |
|              |                                                                                                    |

The following match fields are supported.

- All Layer 2 header fields
- All Layer 3 header fields

#### TABLE 2 OpenFlow match fields

| Match field                                                                                                    | VDX 8770<br>series | VDX 6740<br>series | VDX 6940<br>series | Remarks                                                        |
|----------------------------------------------------------------------------------------------------|--------------------|--------------------|--------------------|----------------------------------------------------------------|
| Ingress port. Numerical<br>representation of incoming port,<br>starting at 1. This may be a physical<br>or switch-defined logical port. | Yes                | Yes                | Yes                |                                                                |
| Ethernet source MAC address                                                                                                    | Yes                | Yes                | Yes                | Layer 2 fields only                                            |
| Ethernet destination MAC address                                                                                                    | Yes                | Yes                | Yes                | Layer 2 fields only                                            |
| Ethernet type of the OpenFlow                                                                                                    | Yes                | Yes                | Yes                |                                                                |
| VLAN-ID                                                                                                    | Yes                | Yes                | Yes                |                                                                |
| VLAN priority (VLAN-PCP)                                                                                                    | Yes                | Yes                | Yes                |                                                                |
| IPv4 source address                                                                                                    | Yes                | Yes                | Yes                | Layer 3 fields only                                            |
| IPv4 destination address                                                                                                    | Yes                | Yes                | Yes                | Layer 3 fields only                                            |
| IPv4 protocol number                                                                                                    | Yes                | Yes                | Yes                |                                                                |
| IPv4 DSCP (IPv4 ToS bits)                                                                                                    | Yes                | Yes                | Yes                | Diff Serv Code Point<br>(DSCP). Part of the<br>IPv4 ToS field. |
| IPv4 ECN (IPv4 ToS bits)                                                                                                    | No                 | No                 | Yes                |                                                                |
| TCP/UDP source port                                                                                                    | Yes                | Yes                | Yes                |                                                                |
| TCP/UDP destination port                                                                                                    | Yes                | Yes                | Yes                |                                                                |
| ICMPv4 type                                                                                                    | Yes                | Yes                | Yes                | No partial matching<br>support for<br>ICMPv4_Type              |
| ICMPv4 code                                                                                                    | Yes                | Yes                | Yes                | No partial matching<br>support for<br>ICMPv4_Code              |

# **Supported OpenFlow instructions**

Each flow entry has a set of instructions that are executed when the packet matches the entry.

The instruction set associated with each flow entry can have a maximum of one instruction of each type. Following table shows the actions supported on different Brocade devices.

#### NOTE

Only one flow table is supported on all platforms for OpenFlow instructions.

| Actions                                        | Description                                             | VDX 8770 series | VDX 6740 series | VDX 6940 series |
|------------------------------------------------|---------------------------------------------------------|-----------------|-----------------|-----------------|
| Write-Action<br>actions ( Req )                | Adds or overwrites specified actions to the action set. | Yes             | Yes             | Yes             |
| Apply-Action<br>actions                        | Applies the specified actions immediately.              | Yes             | Yes             | Yes             |
| Clear-Action<br>actions                        | Clears all the actions in the action set.               | No              | No              | No              |
| Meter meter-id                                 | Directs the packet to the specified meter.              | Yes             | Yes             | Yes             |
| Goto -Table<br><i>next-table-id</i><br>( Req ) | Indicates the next table in pipeline processing.        | No              | No              | No              |
| Write-Metadata<br>metadata/mask                | Writes the metadata field from the mask.                | No              | No              | No              |

**TABLE 3** Actions for flow table instruction

### **Supported OpenFlow actions**

Each flow has a set of instructions that are executed when the packet matches the flow as per OpenFlow 1.3 specifications. Each flow can have a maximum of one instruction of each type.

A switch can reject a flow entry if the switch is unable to execute the instructions associated with the flow entry. In this case, the switch returns an unsupported flow error. Flow tables may not support every match, every instruction, or every action.

| Actions      | Description                                                                                                    | VDX 8770 series | VDX 6740 series | VDX 6940 series |
|--------------|----------------------------------------------------------------------------------------------------|-----------------|-----------------|-----------------|
| Output (Req) | Forwards the packet to a specified<br>OpenFlow port. If out-port is Controller,<br>then the packet will be sent as packet-<br>in message. | Yes             | Yes             | Yes             |
| Drop (Req)   | No explicit drop action. Packet with empty action set should be dropped.                                                                  | Yes             | Yes             | Yes             |
| Group        | Processes the packet through the specified group.                                                                                         | Yes             | Yes             | Yes             |

TABLE 4 Supported Actions for Brocade devices

| Actions              | Description                                                               | VDX 8770 series                                                                | VDX 6740 series                                                                | VDX 6940 series                                                                |
|----------------------|---------------------------------------------------------------------------|--------------------------------------------------------------------------------|--------------------------------------------------------------------------------|--------------------------------------------------------------------------------|
| Set field            | Modifies the values of the packet header based on the field type.         | Yes ( Layer 3:<br>VLAN_VID,<br>IPV4_DSCP;<br>Layer 2:<br>ETH_DST,<br>VLAN_PCP) | Yes ( Layer 3:<br>VLAN_VID,<br>IPV4_DSCP;<br>Layer 2:<br>ETH_DST,<br>VLAN_PCP) | Yes ( Layer 3:<br>VLAN_VID,<br>IPV4_DSCP;<br>Layer 2:<br>ETH_DST,<br>VLAN_PCP) |
| Push-Tag/<br>Pop-Tag | Adds and removes tag (newly inserted tags are always the outermost tags). | Yes                                                                            | Yes                                                                            | Yes                                                                            |
| Set-Queue            | Set the queue ID for the packet.                                          | Yes                                                                            | Yes                                                                            | Yes                                                                            |
| Change TTL           | Modify the TTL value.                                                     | Yes <sup>1</sup>                                                               | Yes <sup>1</sup>                                                               | Yes <sup>1</sup>                                                               |

#### NOTE

1: Support for Decrement IP TTL action only.

# **OpenFlow counters**

Brocade devices record the number of received packets and bytes on a per-flow basis.

The following per-port counters are available in the flow table:

| TABLE 5 | Per-port OpenFlow | counters su | upported on | devices |
|---------|-------------------|-------------|-------------|---------|

| Counter             | Description                                                                                            | VDX 8770 series | VDX 6740 series | VDX 6940 series |
|---------------------|----------------------------------------------------------------------------------------------------|-----------------|-----------------|-----------------|
| Received packets    | Number of packets received on the port                                                                 | Yes             | Yes             | Yes             |
| Transmitted packets | Number of packets transmitted from the port                                                            | Yes             | Yes             | Yes             |
| Received bytes      | Number of bytes received on the port                                                                   | Yes             | Yes             | Yes             |
| Transmitted bytes   | Number of bytes<br>transmitted from the<br>port                                                        | Yes             | Yes             | Yes             |
| Receive drops       | Number of received<br>packets dropped on<br>the port because the<br>packets did not<br>match any rules | No              | Yes             | Yes             |
| Transmit drops      | Number of transmit<br>packets dropped on<br>the egress port                                            | No              | Yes             | Yes             |
| Receive errors      | Number of errors<br>detected on the port<br>on received packets                                        | Yes             | Yes             | Yes             |

| Counter                           | Description                                                                        | VDX 8770 series | VDX 6740 series | VDX 6940 series |
|-----------------------------------|------------------------------------------------------------------------------------|-----------------|-----------------|-----------------|
| Transmit errors                   | Number of errors<br>detected on the port<br>on transmitted<br>packets              | Yes             | Yes             | Yes             |
| Receive frame<br>alignment errors | Number of frame<br>alignment errors<br>detected on packets<br>received on the port | Yes             | Yes             | Yes             |
| Receive overrun<br>errors         | Number of packets<br>that caused overrun<br>in the receive buffer<br>on the port   | Yes             | Yes             | Yes             |
| Receive CRC errors                | Number of packets received on the port that had CRC errors                         | Yes             | Yes             | Yes             |
| Collisions                        | Number of collisions recorded on the port                                          | No              | No              | No              |
| Duration in seconds               | Time                                                                               | Yes             | Yes             | Yes             |

#### **TABLE 5** Per-port OpenFlow counters supported on devices (Continued)

The following table lists the per-flow counters available:

#### TABLE 6 Per-flow OpenFlow counters supported

| Counter             | Description                         | VDX 8770 series | VDX 6740 series | VDX 6940 series |
|---------------------|-------------------------------------|-----------------|-----------------|-----------------|
| Received packets    | Number of packets received per flow | Yes             | Yes             | Yes             |
| Received bytes      | Number of bytes received per flow   | Future support  | No              | No              |
| Duration in seconds | Time                                | Yes             | Yes             | Yes             |

The following table lists the per-table counters available:

#### TABLE 7 Per-table OpenFlow counters supported

| Counter         | Description                                      | VDX 8770 series | VDX 6740 series | VDX 6940 series |
|-----------------|--------------------------------------------------|-----------------|-----------------|-----------------|
| Active entries  | Number of active flow entries received per table | Yes             | Yes             | Yes             |
| Packet look-ups | Number of packets received per table             | No              | No              | No              |

#### NOTE

Active entry support is implemented in the software. Maximum flow entries may vary from device to device.

The following table lists the per-queue statistics available:

#### TABLE 8 Per-queue statistics supported

| Counter                    | Description                                                                       | VDX 8770 series | VDX 6740 series | VDX 6940 series |
|----------------------------|-----------------------------------------------------------------------------------|-----------------|-----------------|-----------------|
| Transmitted packets        | Number of<br>transmitted packets<br>per queue                                     | No              | Yes             | Yes             |
| Transmitted bytes          | Number of<br>transmitted bytes per<br>queue                                       | No              | Yes             | Yes             |
| Transmit overrun<br>errors | Number of packets<br>that caused overrun<br>in the transmit buffer<br>on the port | No              | No              | No              |

The following table lists the per-group statistics available:

#### **TABLE 9** Per-group statistics supported

| Counter      | Description                 | VDX 8770 series | VDX 6740 series | VDX 6940 series |
|--------------|-----------------------------|-----------------|-----------------|-----------------|
| Packet count | Number of packets per group | Yes             | Yes             | Yes             |

The following table lists the per-meter statistics available:

#### TABLE 10 Per-meter statistics supported

| Counter             | Description                                 | VDX 8770 series | VDX 6740 series | VDX 6940 series |
|---------------------|---------------------------------------------|-----------------|-----------------|-----------------|
| Flow entry count    | Number of<br>transmitted bytes per<br>queue | Yes             | Yes             | Yes             |
| Input packet count  | Number of packets per meter                 | No              | No              | No              |
| Input byte count    | Number of bytes per<br>meter                | Yes             | Yes             | Yes             |
| Duration in seconds | Time                                        | Yes             | Yes             | Yes             |

The following table lists the per-meter band statistics available:

| Counter              | Description                      | VDX 8770 series | VDX 6740 series | VDX 6940 series |
|----------------------|----------------------------------|-----------------|-----------------|-----------------|
| In-band packet count | Number of packets per meter band | No              | No              | No              |
| In-band byte count   | Number of bytes per meter band   | Yes             | Yes             | Yes             |

TABLE 11 Per-meter band statistics supported

# Supported OpenFlow messages

The following OpenFlow messages are supported on the Brocade devices.

| IABLE 12         OpenFlow messages |                 |                 |                 |
|------------------------------------|-----------------|-----------------|-----------------|
| Message type                       | VDX 8770 series | VDX 6740 series | VDX 6940 series |
| OFPT_HELLO                         | Yes             | Yes             | Yes             |
| OFPT_ERROR                         | Yes             | Yes             | Yes             |
| OFPT_ECHO_REQUEST                  | Yes             | Yes             | Yes             |
| OFPT_ECHO_REPLY                    | Yes             | Yes             | Yes             |
| OFPT_EXPERIMENTER                  | No              | No              | No              |
| OFPT_FEATURES_REQUEST              | Yes             | Yes             | Yes             |
| OFPT_FEATURES_REPLY                | Yes             | Yes             | Yes             |
| OFPT_GET_CONFIG_REQUEST            | No              | No              | No              |
| OFPT_GET_CONFIG_REPLY              | No              | No              | No              |
| OFPT_SET_CONFIG                    | No              | No              | No              |
| OFPT_PACKET_IN                     | Yes             | Yes             | Yes             |
| OFPT_FLOW_REMOVED                  | Yes             | Yes             | Yes             |
| OFPT_PORT_STATUS                   | Yes             | Yes             | Yes             |
| OFPT_PACKET_OUT                    | Yes             | Yes             | Yes             |
| OFPT_FLOW_MOD                      | Yes             | Yes             | Yes             |
| OFPT_GROUP_MOD                     | Yes             | Yes             | Yes             |
| OFPT_PORT_MOD                      | No              | No              | No              |
| OFPT_TABLE_MOD                     | No              | No              | No              |
| OFPT_MULTIPART_REQUEST             | Yes             | Yes             | Yes             |
| OFPT_MULTIPART_REPLY               | Yes             | Yes             | Yes             |
| OFPT_BARRIER_REQUEST               | Yes             | Yes             | Yes             |
| OFPT_BARRIER_REPLY                 | Yes             | Yes             | Yes             |
| OFPT_QUEUE_GET_CONFIG_REQUEST      | No              | No              | No              |
| OFPT_QUEUE_GET_CONFIG_REPLY        | No              | No              | No              |
| OFPT_ROLL_REQUEST                  | Yes             | Yes             | Yes             |

TADIE 12 0 -

| Message type           | VDX 8770 series | VDX 6740 series | VDX 6940 series |
|------------------------|-----------------|-----------------|-----------------|
| OFPT_ROLL_REPLY        | Yes             | Yes             | Yes             |
| OFPT_GET_ASYNC_REQUEST | Yes             | Yes             | Yes             |
| OFPT_GET_ASYNC_REPLY   | Yes             | Yes             | Yes             |
| OFPT_SET_ASYNC         | Yes             | Yes             | Yes             |
| OFPT_METER_MOD         | Yes             | Yes             | Yes             |

TABLE 12 OpenFlow messages (Continued)

# **OpenFlow-hybrid switch forwarding-path operation**

OpenFlow supports the deployment of an OpenFlow switch in a network in two modes: OpenFlow-only switch mode and OpenFlow-hybrid switch mode. In OpenFlow-hybrid switch mode, the switch supports either OpenFlow traffic forwarding or normal traffic forwarding on individual ports.

In OpenFlow switch mode, the OpenFlow controller exclusively controls all behavior of the forwarding path above the MAC services layer. In OpenFlow-hybrid switch mode (shown below), Normal forwarding path operates concurrently with the OpenFlow forwarding path. Frame forwarding decisions are confined to a single pipeline unless the OpenFlow pipeline (if selected) generates a special Normal output action, in which case the result of the Normal pipeline is selected.

FIGURE 3 OpenFlow hybrid switch mode pipeline

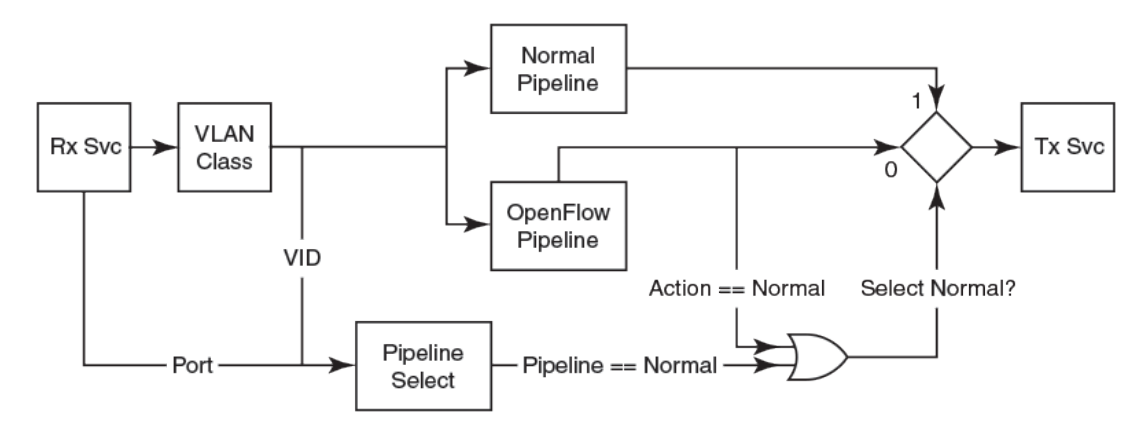

The pipeline selection mechanism is independent of OpenFlow protocol and are commonly supported by port-based selection and VLAN-based selection. The processing pipeline is shown below.

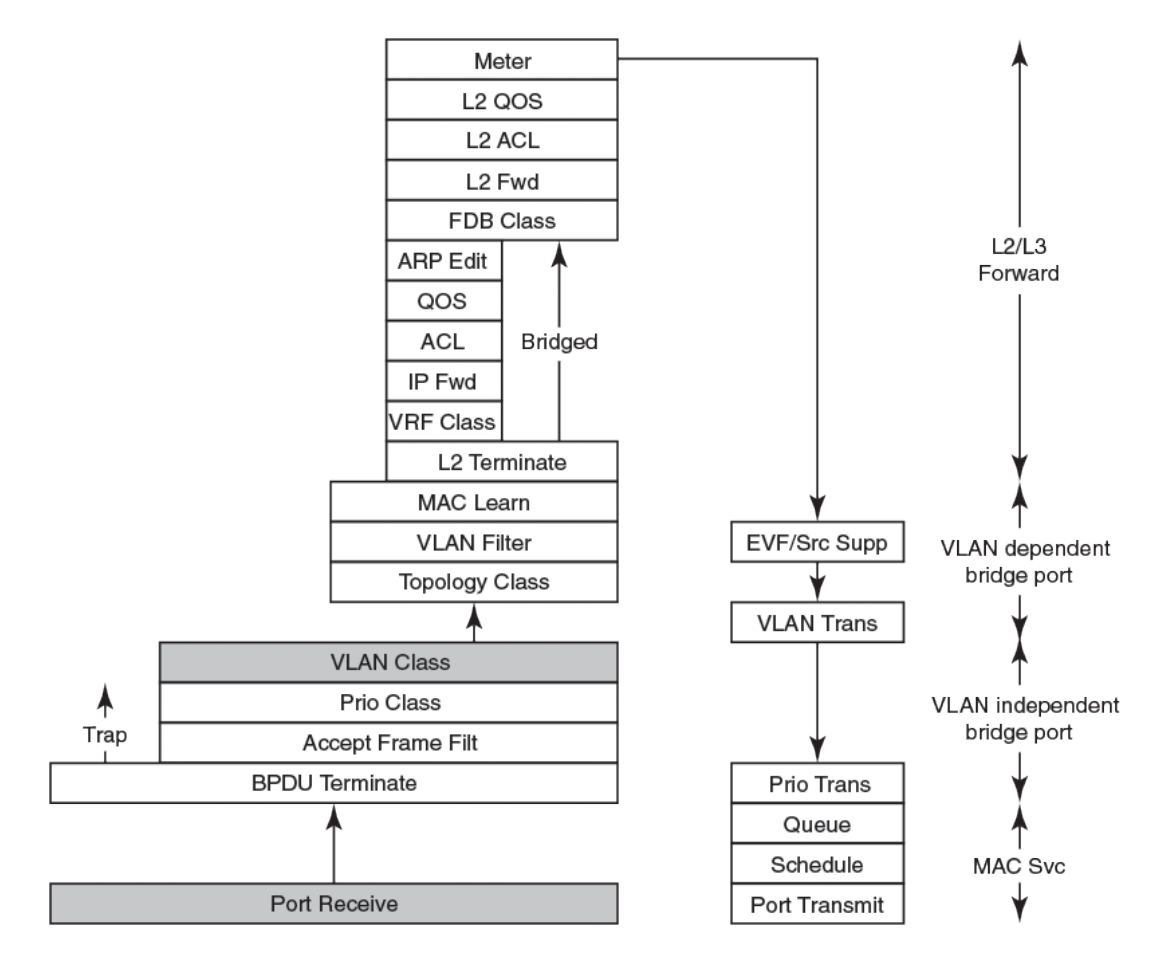

FIGURE 4 Processing pipeline model

The right column illustrates the conceptual separation between the MAC receive and transmit services, the bridge port functions (VLAN-dependent and VLAN-independent), and the forwarding function (Layer 2 and Layer 3). MAC services are contained in the Port Receive, Queue, Schedule, and Port Transmit layers.

Bridge Protocol Data Unit (BPDU) termination, acceptable frame filtering, priority classification, VLAN classification, and egress VLAN translation are performed by the VLAN-independent bridge port component. The acceptable frame filter, priority classifier, and VLAN classifier represent the scope of action of these components to all frames received from the MAC receive function except the trapped BPDUs (i.e. all data frames). The VLAN-dependent bridge port functions are comprised of Topology Classifier (VLAN scope of the topology control protocol such as MSTP), the VLAN filter, source MAC learning function, EVF, source suppression, and VLAN translation functions. The offset-arrow between the VLAN Classifier and the Topology Classifier, represents the per-VLAN de-multiplex process. The Topology Classifier, and its companion VLAN Filter, and MAC Learning function have reduced scope of action to the one or more VLANs comprising the Topology.

All components above the bridge port correspond to Layer 2 and Layer 3 forwarding function.

### VRF support on OpenFlow ports

To reach a remote server or filter VRF based information, the system uses a particular VRF service. For reachability, you can configure the VRF for routing information to reach the application server.

VRF reachability indicates specification of the VRF for servicing requests from the clients and the clients specifying the VRF for reaching a source so that the management packets get serviced or routed in a specific VRF domain. This is done by the switch initiation or at the server.

The following are some examples of IP packet requests from the switch to use a particular VRF for the given service, SNMP notification, logging server, NSX controller, vCenter etc.

use-vrf gives the option to use a specified VRF. For an OpenFlow active controller, use this command:

```
device(config-openflow-controller-BVC) # ip address 10-24-82-10 use-vrf 1
```

Use this command for an OpenFlow passive controller:

```
device(config)# rbridge-id 1
device(config-rbridge-id-1)# openflow logical-instance 1
device(config-logical-instance-1)# passive use-vrf 1
```

# **Configuring OpenFlow**

Configuring OpenFlow requires the following steps:

- 1. Configure the OpenFlow controller. Refer to Configuring an OpenFlow controller on page 22 for details.
- 2. Create an OpenFlow logical instance. Refer to Creating an OpenFlow logical instance on page 22 for details. That topic also describes how you must then also:
  - Associate the controller to this logical instance.
  - b. Activate the logical instance.
- Enable OpenFlow on switch interfaces. Refer to Configuring an OpenFlow-enabled interface on page 23 for details.

### Prerequisites for configuring OpenFlow

Before you can use the configuration commands described in this chapter, you must enable OpenFlow in the Rbridge hardware profile. To enable OpenFlow with a default hardware-profile use the following command syntax:

```
device# configure
device(config)# rbridge-id 14
device(config-rbridge-id-14)# hardware-profile route-table default openflow on
%INFO: The TCAM profile has been set to openflow.
%Warning: To activate the new profile config, please run 'reload system' on the
target switch.
```

For additional hardware-profile options, refer the Network OS Command Reference for details.

### Prerequisites for configuring an OpenFlow SSL connection

Normally, OpenFlow is used with an SSL (also known as TLS) connection, which provides a secure, encrypted communications channel. To set up an SSL OpenFlow connection, perform the following steps:

- 1. Set up a certificate authority (CA). CA set-up is described in industry-standard documentation.
- 2. Set up the switch certificate, CA certificate and private key as described in the *Network OS Security Guide*.
- Add the switch certificate to the Java truststore of the OpenFlow controller. Refer to your controller user guide (for example, the Brocade Vyatta Controller User Guide).

### **Configuring an OpenFlow controller**

To configure an OpenFlow controller in active mode, you can specify the name for the controller. (This example assumes that you have already configured CA certificates and hardware-profiles.) Perform the following steps:

- In privileged EXEC mode, issue the configure command to enter global configuration mode.
- Enter openflow-controller followed by the name you want to assign to the controller.
- 3. Enter ip address IPv4\_address method connection-name port port-num for the controller.
  - The method and port keywords are optional. Refer to the *Network OS Command Reference* for complete syntax.

#### NOTE

The supported connection methods are SSL and non-SSL. The default OpenFlow controller port on the VDX is 6633. The standard OpenFlow controller ports are typically 6633 or 6653.

The following example configures the controller in active mode.

```
device# configure
device(config)# openflow-controller BVC
device(config-openflow-controller-BVC)# ip address 10.24.82.10 method ssl port 6633
device(config-openflow-controller-BVC)#
```

# **Creating an OpenFlow logical instance**

After you create an OpenFlow logical instance, you can associate an already-created OpenFlow controller with the logical instance for active controller use. You can also configure a number of options under the OpenFlow logical instance.

#### NOTE

Only one logical instance can be created, and only one controller can be associated with a logical instance.

To create an OpenFlow logical instance, perform the following steps:

1. In global configuration mode, issue the rbridge-id command to enter RBridge configuration mode .

2. Enter openflow logical-instance 1. (The logical instance must be 1.)

The following example configures the logical instance within RBridge ID 12.

```
device(config) # rbridge-id 12
device(config-rbridge-id-12) # openflow logical-instance 1
device(config-logical-instance-1) #
```

Once you create the logical instance, you are in OpenFlow logical-instance configuration mode, but the logical instance is not yet active.

#### Associating a controller with the OpenFlow logical instance

To associate a controller with the OpenFlow logical instance, enter the **controller** *name* command in OpenFlow logical-instance configuration mode. The controller name must already have been configured using the **Openflow-controller** command. For example, to associate an already-configured OpenFlow controller named BVC to the logical instance, you would enter the following command:

device(config-logical-instance-1) # controller BVC

#### Configuring a passive connection for an OpenFlow logical instance (optional)

To configure a passive connection on a logical instance, use the **passive no-ssl** command. This command includes an option to specify the port on the switch that the OpenFlow controller uses to establish an OpenFlow connection. For example, to configure a passive connection using port 6633, enter the following command:

device(config-logical-instance-1)# passive no-ssl port 6633

If you enter an IP address, only a controller from that IP address can connect to the device in passive mode. Enter **passive** *no-ssl* **ip address** *IPv4\_address* command.

device(config-logical-instance-1)# passive no-ssl ip address 10.24.82.10

Use the **no** form of the command to remove a passive connection. Passive mode connections are intended for testing environments and not recommended for production environments.

#### Activating the logical instance for the OpenFlow controller

To activate a logical instance, use activate command, as shown below:

device(config-logical-instance-1)# activate

The no form of this command deletes the controller from the logical instance.

#### Configuring the default action (optional)

By default, the device drops packets that do not match any of the programmed flows. This is called a table miss. However, you can configure a device-level option to forward the packets to the controller instead of dropping them. When sending a packet to the controller, the device sends a copy of the packet to each of the configured controller connections.

To configure this behavior, enter default-behavior send-to-controller command:

device(config-logical-instance-1)# default-behavior send-to-controller

To enable the default behavior to drop the packet in case of table miss, enter the **default-behavior drop** command:

device(config)# default-behavior drop

### Configuring an OpenFlow-enabled interface

To configure an OpenFlow-enabled interface, you must already have associated the OpenFlow controller with the logical instance.

Perform the following steps to configure an OpenFlow-enabled interface:

- Enter the interface interface\_subtype command with an associated RBridge ID and slot/port number from global configuration mode.
- 2. Enter IIdp disable to disable the LLDP.

3. Enter **openflow logical-instance** *1* to associate the OpenFlow logical instance to the interface. Currently, the only valid value for *logical instance number* is 1.

The logical instance must be activated before you can associate it to an interface.

4. To configure an OpenFlow enabled interface, enter the openflow enable command.

The following example configures the OpenFlow-enabled interface for the controller.

```
device(config)#interface TenGigabitEthernet 12/0/12
device(conf-if-te-12/0/12)# lldp disable
device(conf-if-te-12/0/12)# openflow logical-instance 1
device(conf-if-te-12/0/12)# openflow enable
```

#### Configuring OpenFlow-enabled interfaces for a specific Layer

By default, OpenFlow matches only occur on Layer 2 headers. To change this behavior, use the **openflow enable** *Layer3* command. To revert back to Layer 2 matching, use the **openflow enable** *Layer2* command.

To configure an OpenFlow enabled interface for Layer 2, enter openflow enable Layer2 command. .

device(conf-if-te-12/0/12)# openflow enable Layer2

To configure an OpenFlow enabled interface for Layer 3, enter openflow enable Layer3 command. .

device(conf-if-te-12/0/12)# openflow enable Layer3

Use the no form of the command to disable a OpenFlow-enabled interface.

Once an interface becomes OpenFlow enabled, a limited set of commands is allowed on that interface. Some QOS-related configuration commands are allowed, provided that they do not cause frame edits, because OpenFlow does not natively support any protocol constructs to configure QOS parameters. The following list shows the only commands that are allowed on an OpenFlow-enabled interface; refer to the *Network OS Command Reference* for details:

- mtu <no of bytes>
- speed <100/1000/1000-auto/10000/auto>
- · shutdown/no shutdown
- gos flowcontrol tx <on/off> rx <on/off>
- cee default
- service-policy <in/out> <policy-name>
- qos random-detect traffic-class <0...7> red-profile-id <id>

### Show commands for OpenFlow

Show commands for OpenFlow are included in the following table and described in detail in the *Network OS Command Reference*.

#### **TABLE 13** Show commands for OpenFlow

| Command                  | Description                                              |
|--------------------------|----------------------------------------------------------|
| show openflow            | Shows all the OpenFlow configuration.                    |
| show openflow flow       | Shows all the flows configured in the system flow table. |
| show openflow controller | Shows the status of all the controllers.                 |

| Command                 | Description                                |
|-------------------------|--------------------------------------------|
| show openflow interface | Displays the ports with OpenFlow.          |
| show openflow resources | OpenFlow usage of the resources.           |
| show openflow queues    | Shows the queue entries for the interface. |
| show openflow group     | Shows all the groups in a flow.            |
| show openflow meter     | Shows all the meters in a flow.            |

**TABLE 13** Show commands for OpenFlow (Continued)

# **Clear commands for OpenFlow**

Clear commands for OpenFlow are included in the following table and described in detail in the *Network* OS Command Reference.

When an individual OpenFlow rule or all flows in the flow table need to be deleted, you can use the **clear openflow** command. Use this command to delete a single OpenFlow rule based on a Flow ID or delete all flows/groups/meters configured in the system.

You can clear the flow statistics for all flows or for a specified flow.

| Command                   | Description                                                                                                   |
|---------------------------|----------------------------------------------------------------------------------------------------|
| clear openflow            | Clears a single OpenFlow rule based on a Flow ID or deletes all flows/groups/meters configured in the system. |
| clear statistics openflow | Clears statistics for the controller, flow, all groups, or all meters.                                        |

#### TABLE 14 Clear commands for OpenFlow

# **Group table**

Group table introduces the ability to add support for port group abstraction for multi-pathing. This enables OpenFlow to represent a set of ports as a single entity for forwarding packets.

Group table supports the following group types.

- All Executes all the buckets in the group; mostly used for flooding and multicasting.
- Indirect Executes one defined bucket in the group. The action taken by this group type is sending packets to the next hop.
- Select Executes for one bucket in the group. The action bucket is chosen by a switch-defined algorithm, such as round robin or hashing (for example, load sharing).

A group table consists of group entries. The counters in the following table are available in a group entry.

| Counter          | Description                                                                                                    |
|------------------|----------------------------------------------------------------------------------------------------|
| Group Identifier | A 32-bit unsigned integer uniquely identifying the group                                                                      |
| Group type       | Determines group semantics                                                                                                    |
| Counter          | Number of packets processed by a group                                                                                        |
| Action bucket    | Ordered list of action buckets, where each action<br>bucket contains a set of actions to execute and<br>associated parameters |

#### TABLE 15 Group entry counters

The hardware resources are shared between OpenFlow and other features, so these resources are allocated on a first-come-first-serve basis.

### **Group messages**

The following table describes the processing of group messages.

#### TABLE 16 Group messages

| Group message type | Entry exists                                                                                  | Entry does not exist                            | Notes                                                                                                  |
|--------------------|-----------------------------------------------------------------------------------------------|-------------------------------------------------|----------------------------------------------------------------------------------------------------|
| Add (OFPGC_ADD)    | Deny ADD. Return error message to controller                                                  | Add is processed                                | Subject to constraints below                                                                           |
| Mod (OFPGC_MODIFY) | Group parameters and action buckets are updated                                               | Deny MOD. Return error<br>message to controller | Need to confirm if<br>Update/Modify is<br>implemented as delete<br>followed by add in the<br>driver.   |
| Del (OFPGC_DELETE) | Group entry is deleted.<br>Flows which are associated<br>with this group are also<br>removed. | No Error. Message ignored                       | If a DEL comes in that<br>has flows associated<br>with it, then delete those<br>flows from the system. |

#### Error conditions and messages

This table lists the error conditions and the error OPCODES sent to the controller. The error type is always OFPET\_GROUP\_MOD\_FAILED.

| TABLE 17 | Group messages |
|----------|----------------|
|----------|----------------|

| Error condition                                                    | Opcode                 |
|--------------------------------------------------------------------|------------------------|
| Adding group, if group already exists                              | OFPGMFC_GROUP_EXISTS   |
| When group allocation exceeds memory or system limit               | OFPGMFC_OUT_OF_GROUPS  |
| Group type is not supported                                        | OFPGMFC_BAD_TYPE       |
| In case of group modification or deletion, if group does not exist | OFPGMFC_UNKNOWN_GROUP  |
| Number of buckets in a group (each device has different limit)     | OFPGMFC_OUT_OF_BUCKETS |

#### TABLE 17 Group messages (Continued)

| Error condition                                                            | Opcode             |
|----------------------------------------------------------------------------|--------------------|
| Number of actions in a bucket greater than 2                               | OFPGMFC_BAD_BUCKET |
| ALL: Not an output port action or set field VLAN_VID                       | OFPGMFC_BAD_BUCKET |
| SELECT/INDIRECT: Not an output port action or set field VLAN_VID or ETH_DA | OFPGMFC_BAD_BUCKET |
| MGID creation failed                                                       | OFPGMFC_EPERM      |
| MGID update failed                                                         | OFPGMFC_EPERM      |

# Metering

Per-flow metering measures and controls the rate of packets for each flow entry. Per-flow meters enable OpenFlow to implement simple QoS operations, such as rate-limiting, and can be combined with per-port queues to implement complex QoS frameworks, such as DiffServ.

Meters are attached directly to flow entries. Each meter can have one or more meter bands. Each meter band specifies the rate of the band applies and the way packets are processed (DROP or DIFFSERV). OpenFlow metering operation is similar to ingress rate limiting in a QoS operation.

A meter table consists of meter entries. The counters in the following table are available in the meter entry.

| Counter          | Description                                                                                                    |
|------------------|----------------------------------------------------------------------------------------------------|
| Meter Identifier | A 32-bit unsigned integer uniquely identifying the meter                                                                                                    |
| Meter band       | A list of meter bands, where each meter band specifies<br>the rate of the band and the way to process the packet.<br>Rate and burst size are based on the line rate of the<br>data traffic in contrast to the information rate. |
| Counter          | Number of packets processed by a meter                                                                                                    |

#### TABLE 18 Meter entry

Packets are processed by a single meter band based on the current measured meter rate. The meter applies the meter band with the highest configured rate that is lower than the current measured rate. If the current rate is lower than any specified meter band rate, no meter band is applied.

| TABLE 19 | Meter bands | supported on | Brocade devices |
|----------|-------------|--------------|-----------------|
|----------|-------------|--------------|-----------------|

| Meter bands  | Supported |
|--------------|-----------|
| DROP         | Yes       |
| DSCP_REMARK  | No        |
| EXPERIMENTER | No        |

Each band type contains the following meter configuration parameters from the controller:

- · Rate value in kbps
- · Rate value in packets per second

- Burst size
- · Statistics collection

The metering system supports the features in the following table.

| TABLE 20 | Metering capabilities | supported for | r metering | features |
|----------|-----------------------|---------------|------------|----------|
|          |                       |               |            |          |

| Feature               | VDX 8770 series    | VDX 6740 series    | VDX 6940 series    |
|-----------------------|--------------------|--------------------|--------------------|
| Band types (bitmap)   | DROP               | DROP               | DROP               |
| Capabilities (bitmap) | KBPS, BURST, STATS | KBPS, BURST, STATS | KBPS, BURST, STATS |
| Maximum color value   | 2 (RED, GREEN)     | 2 (RED, GREEN)     | 2 (RED, GREEN)     |

### **Meter statistics**

The following statistics are supported per meter:

- · Flow count (number of flows associated with the meter)
- · Input byte count (cumulative byte count on all associated flows)
- Duration (second)

The flow and the byte count calculate all packets processed by the meter. The duration fields indicate the elapsed time for which the meter has been installed on the device.

Following counters are associated with the meter band type.

- · Band packet count
- · Band byte count

The byte band count presents the total numbers for all bytes processed by the band.

### **Meter messages**

The following table describes the processing of the meter messages.

| TABLE 21 | Meter messages |
|----------|----------------|
|----------|----------------|

| Meter message type | Entry exists                                    | Entry does not exist | Notes                                                                                                    |
|--------------------|-------------------------------------------------|----------------------|----------------------------------------------------------------------------------------------------|
| Add (OFPMC_ADD)    | Deny ADD. Return error<br>message to controller | Add is processed     | Deny ADD due to lack<br>of memory or internal<br>error or due to<br>restrictions (hardware or<br>otherwise) limiting the<br>number of bands.<br>Return error message to<br>controller as per<br>standard. |

| Meter message type | Entry exists                                                                                         | Entry does not exist                            | Notes                                                                                                    |
|--------------------|----------------------------------------------------------------------------------------------------|-------------------------------------------------|----------------------------------------------------------------------------------------------------|
| Mod (OFPMC_MODIFY) | Meter parameters and<br>bands are updated. New<br>bands replace the existing<br>bands.               | Deny MOD. Return error<br>message to controller | Meter MOD shall update<br>meter parameters and<br>new bands replace the<br>existing bands. FWD<br>layer shall apply these<br>changes instantly or<br>make before break<br>mechanism. |
| Del (OFPMC_DELETE) | Meter entry and bands<br>removed. Flows which are<br>associated with this meter<br>are also removed. | No Error. Message ignored                       | Only the meter identifier<br>needs to be specified for<br>the delete request.                                                                                                    |

| TABLE 21 | Meter messages | (Continued) |
|----------|----------------|-------------|
|----------|----------------|-------------|

Meter messages